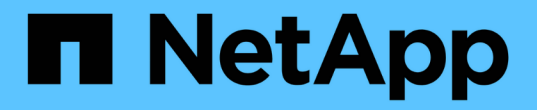

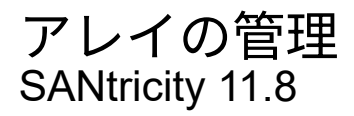

NetApp December 16, 2024

This PDF was generated from https://docs.netapp.com/ja-jp/e-series-santricity-118/um-manage/storagearray-status.html on December 16, 2024. Always check docs.netapp.com for the latest.

# 目次

| ア | 'レイの管理                                   | . 1 | 1 |
|---|------------------------------------------|-----|---|
|   | ストレージアレイのステータスの表示                        | . 1 | 1 |
|   | 個 々 のストレージアレイの管理                         | . 1 | 1 |
|   | ストレージアレイのパスワードの変更                        | . 2 | 2 |
|   | SANtricity Unified Managerからのストレージアレイの削除 | . 2 | 2 |

## アレイの管理

### ストレージアレイのステータスの表示

Unified Managerには、検出された各ストレージアレイのステータスが表示されます。

[\* Manage-All\*]ページに移動します。このページでは、Web Services Proxyとそのストレージアレイの間の接 続のステータスを確認できます。

| ステータス     | を示します。                                                                                                    |
|-----------|----------------------------------------------------------------------------------------------------|
| 最適        | ストレージアレイが最適な状態です。証明書の問題はなく、パスワードは有効で<br>す。                                                                                                    |
| 無効なパスワード  | 無効なストレージアレイパスワードが指定されました。                                                                                                    |
| 信頼されない証明書 | HTTPS証明書が自己署名証明書でインポートされていないか、CA署名証明書で<br>ルート証明書と中間CA証明書がインポートされていないため、ストレージアレ<br>イとの1つ以上の接続が信頼されていません。                                        |
| 要注意       | ストレージアレイにユーザによる修正が必要な問題があります。                                                                                                    |
| ロックダウン    | ストレージアレイがロックダウン状態です。                                                                                                    |
| 不明        | ストレージアレイに一度も接続されていません。この状況は、Web Services<br>Proxyが起動中でまだストレージアレイに接続していない場合や、ストレージア<br>レイがオフラインでWeb Services Proxyの起動後に一度も接続されていない場合<br>に発生します。 |
| オフライン     | Web Services Proxyは以前にストレージアレイに接続していましたが、現在はす<br>べての接続が失われています。                                                                                |

ステータスインジケータについては、次の表で説明します。

#### 個 々 のストレージアレイの管理

[起動]オプションを使用すると、管理処理を実行する場合に1つ以上のストレージアレイ に対してブラウザベースのSystem Managerを開くことができます。

手順

- 1. [管理]ページで、管理するストレージアレイを1つ以上選択します。
- 2. [\* 起動 \*] をクリックします。

新しいウィンドウが開き、System Managerのログインページが表示されます。

3. ユーザー名とパスワードを入力し、\*ログイン\*をクリックします。

#### ストレージアレイのパスワードの変更

Unified Managerでストレージアレイを表示したりアクセスしたりするために使用するパ スワードを更新できます。

開始する前に

- Storage Adminの権限を含むユーザプロファイルでログインする必要があります。
- ストレージアレイの現在のパスワード(System Managerで設定されているパスワード)を確認しておく 必要があります。

タスクの内容

このタスクでは、Unified Managerからストレージアレイにアクセスできるようにストレージアレイの現在の パスワードを入力します。これは、System Managerでアレイのパスワードが変更されたために、Unified Managerでも変更が必要になった場合などに行います。

手順

1. 管理ページで、1つ以上のストレージアレイを選択します。

2. [メニュー]:[一般的でないタスク][ストレージアレイパスワードの入力]を選択します。

3. 各ストレージアレイのパスワードを入力し、\*保存\*をクリックします。

#### SANtricity Unified Managerからのストレージアレイの削除

Unified Managerで管理する必要がなくなったストレージアレイは、削除することができます。

タスクの内容

削除したストレージアレイにはアクセスできません。ただし、ブラウザでIPアドレスまたはホスト名を直接指 定することで、削除したストレージアレイへの接続を確立できます。

ストレージアレイを削除しても、ストレージアレイやそのデータには影響しません。ストレージアレイを誤っ て削除した場合は、再度追加することができます。

手順

- 1. [\* Manage \* (管理)]ページを選択します。
- 2. 削除するストレージアレイを1つ以上選択します。
- 3. メニューから「Uncommon Tasks(一般的でないタスク)」を選択します。

ストレージアレイがSANtricity Unified Managerのすべてのビューから削除されます。

Copyright © 2024 NetApp, Inc. All Rights Reserved. Printed in the U.S.このドキュメントは著作権によって保護されています。著作権所有者の書面による事前承諾がある場合を除き、画像媒体、電子媒体、および写真複写、記録媒体、テープ媒体、電子検索システムへの組み込みを含む機械媒体など、いかなる形式および方法による複製も禁止します。

ネットアップの著作物から派生したソフトウェアは、次に示す使用許諾条項および免責条項の対象となりま す。

このソフトウェアは、ネットアップによって「現状のまま」提供されています。ネットアップは明示的な保 証、または商品性および特定目的に対する適合性の暗示的保証を含み、かつこれに限定されないいかなる暗示 的な保証も行いません。ネットアップは、代替品または代替サービスの調達、使用不能、データ損失、利益損 失、業務中断を含み、かつこれに限定されない、このソフトウェアの使用により生じたすべての直接的損害、 間接的損害、偶発的損害、特別損害、懲罰的損害、必然的損害の発生に対して、損失の発生の可能性が通知さ れていたとしても、その発生理由、根拠とする責任論、契約の有無、厳格責任、不法行為(過失またはそうで ない場合を含む)にかかわらず、一切の責任を負いません。

ネットアップは、ここに記載されているすべての製品に対する変更を随時、予告なく行う権利を保有します。 ネットアップによる明示的な書面による合意がある場合を除き、ここに記載されている製品の使用により生じ る責任および義務に対して、ネットアップは責任を負いません。この製品の使用または購入は、ネットアップ の特許権、商標権、または他の知的所有権に基づくライセンスの供与とはみなされません。

このマニュアルに記載されている製品は、1つ以上の米国特許、その他の国の特許、および出願中の特許によって保護されている場合があります。

権利の制限について:政府による使用、複製、開示は、DFARS 252.227-7013(2014年2月)およびFAR 5252.227-19(2007年12月)のRights in Technical Data -Noncommercial Items(技術データ - 非商用品目に関 する諸権利)条項の(b)(3)項、に規定された制限が適用されます。

本書に含まれるデータは商用製品および / または商用サービス(FAR 2.101の定義に基づく)に関係し、デー タの所有権はNetApp, Inc.にあります。本契約に基づき提供されるすべてのネットアップの技術データおよび コンピュータ ソフトウェアは、商用目的であり、私費のみで開発されたものです。米国政府は本データに対 し、非独占的かつ移転およびサブライセンス不可で、全世界を対象とする取り消し不能の制限付き使用権を有 し、本データの提供の根拠となった米国政府契約に関連し、当該契約の裏付けとする場合にのみ本データを使 用できます。前述の場合を除き、NetApp, Inc.の書面による許可を事前に得ることなく、本データを使用、開 示、転載、改変するほか、上演または展示することはできません。国防総省にかかる米国政府のデータ使用権 については、DFARS 252.227-7015(b)項(2014年2月)で定められた権利のみが認められます。

#### 商標に関する情報

NetApp、NetAppのロゴ、http://www.netapp.com/TMに記載されているマークは、NetApp, Inc.の商標です。その他の会社名と製品名は、それを所有する各社の商標である場合があります。